Katedra Inzynierii Komputerowej Politechnika Częstochowska

# Sieci o topologii pierścienia

Laboratorium Podstaw sieci komputerowych

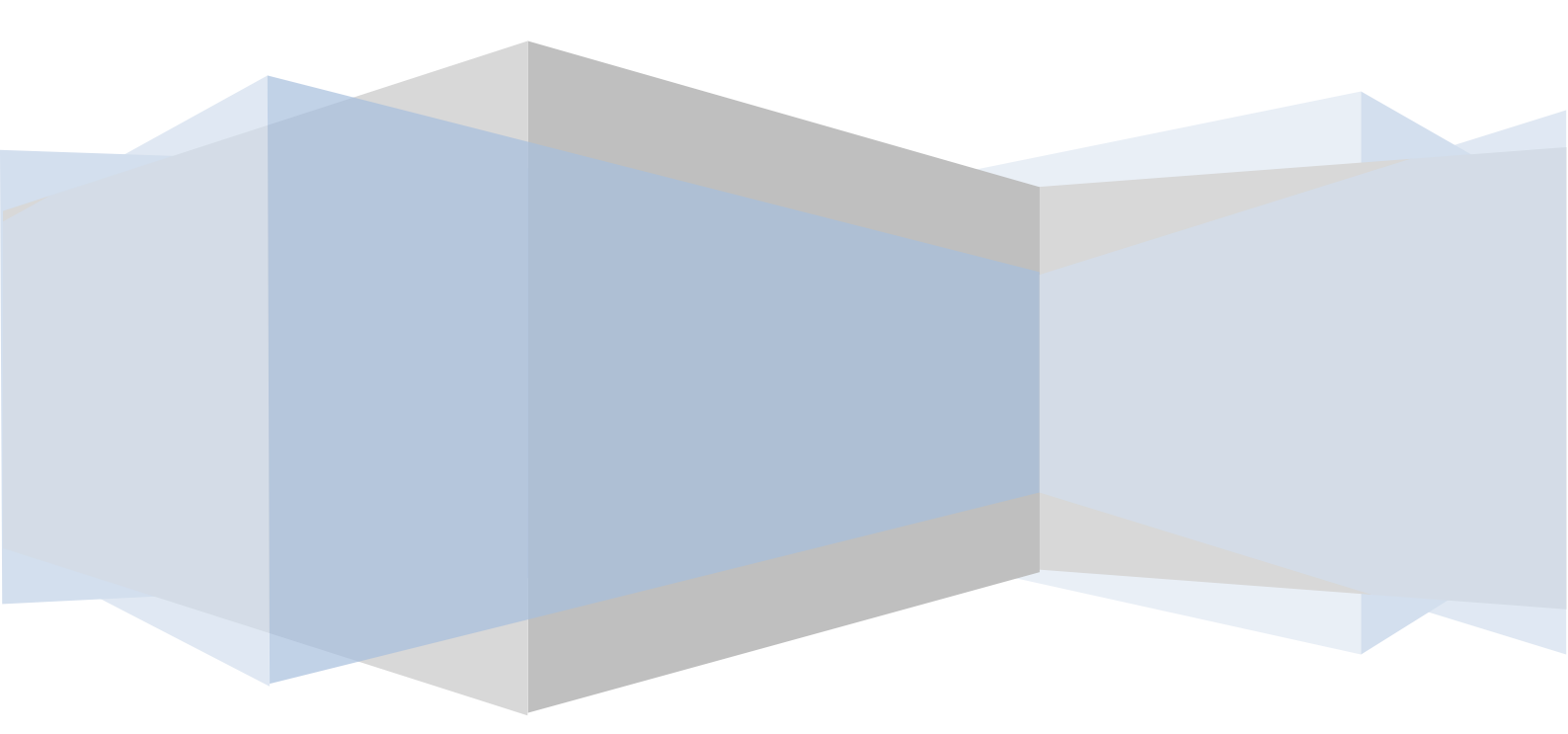

## Cel ćwiczenia

Celem ćwiczenia jest zapoznanie się z działaniem sieci o topologii pierścienia, na przykładzoe technologii Token Ring. Wykorzystanie wyników uzyskanych w poprzednich ćwiczeniach pozwoli również na porównanie działania tego typu sieci z sieciami o medium współdzielonym (logiczna magistrala) oraz przełączanym. Cel ten zostanie uzyskany poprzez porównanie następujących przypadków:

- sieć o topologii pierścienia o architekturze równorzędnej (ang. peer to peer),
- sieć o topologii pierścienia o architekturze klient-serwer.

Zbadany zostanie także wpływ liczby stacji oraz natężenia ruchu w sieci.

### Przygotowanie projektu

1. Uruchom program OPNET IT Guru Academic Edition

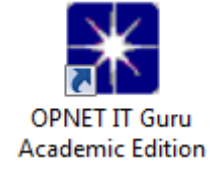

| 🔣 IT Guru Academic Edition 9.1                                              |                                 |
|-----------------------------------------------------------------------------|---------------------------------|
| <u>F</u> ile <u>E</u> dit <u>L</u> icense <u>W</u> indows <u>H</u> elp      |                                 |
| CORRECT<br>Communication<br>Communication<br>Communication<br>Communication |                                 |
| OPNET Technologies, Inc.                                                    | © 2003 OPNET Technologies, Inc. |
|                                                                             | <u> </u>                        |

2. Utwórz nowy projekt wybierając polecenie **New...** z menu **File**. Pojawi się okienko, w którym należy wybrać **Project** i potwierdzić wybór przyciskiem **OK**.

| \star New | -              |            |
|-----------|----------------|------------|
| Projec    | ct             | <br>•      |
|           | <u>C</u> ancel | <u>0</u> K |
|           |                |            |

3. Wprowadź nazwę projektu oraz nazwę pierwszego scenariusza, np. jak na ilustracji

| 🔣 Enter Name   |                           | 83 |
|----------------|---------------------------|----|
| Project Name:  | Pierscien                 |    |
| Scenario Name: | TR_w_sieci_rownorzednej   |    |
|                | <u>C</u> ancel <u>Q</u> K |    |

Wybór potwierdź przyciskiem **OK**.

4. W oknie wyboru topologii początkowej wybierz pusty scenariusz, jak na ilustracji

| K Startup Wizard: Initial Topology                                                                                                    | X                                                            |
|----------------------------------------------------------------------------------------------------|--------------------------------------------------------------|
| You can start with an empty network and create<br>your network using objects from the object<br>palette or import directly from another data<br>source. | Initial Topology<br>Create Empty Scenario<br>Import From ACE |
|                                                                                                    | Quit Next                                                    |

Wybór potwierdź przyciskiem Next.

5. W oknie wyboru skali sieci wybierz biuro, jak na ilustracji

| K Startup Wizard: Choose Network Scale             |                                                                       |  |  |
|----------------------------------------------------|-----------------------------------------------------------------------|--|--|
| Indicate the type of network you will be modeling. | Network Scale World Enterprise Campus Office Logical Choose From Maps |  |  |
|                                                    | ✓ Use Metric Units                                                    |  |  |
|                                                    | Quit Back Next                                                        |  |  |

Wybór potwierdź przyciskiem Next.

6. Rozmiar sieci pozostaw bez zmian

| K Startup Wizard: Specify Size                                                                 |                            |                                                                                                    | x    |
|------------------------------------------------------------------------------------------------|----------------------------|----------------------------------------------------------------------------------------------------|------|
| Specify the units you wish to use (miles,<br>kilometers, etc.) and the extent of your network. | Size :<br>X Span<br>Y Span | Meters         Image: Constraint of the second second |      |
|                                                                                                | <u>Q</u> uit               | Back                                                                                                    | Next |

Wybór potwierdź przyciskiem Next.

7. W oknie wyboru technologii dołącz technologię **token\_ring**.

| 张 Startup Wizard: Select Technologies        |                           | 23       |
|----------------------------------------------|---------------------------|----------|
| Select the technologies you will use in your | Model Family              | Include? |
| network.                                     | routers_advanced          | No       |
|                                              | RPG                       | No       |
|                                              | sdr                       | No       |
|                                              | sip                       | No       |
|                                              | Sm_Int_Model_List         | No       |
|                                              | token_ring                | Yes      |
|                                              | transport                 | No       |
|                                              | utilities                 | No       |
|                                              | VLANs                     | No       |
|                                              | wireless_lan              | No       |
| 1                                            |                           | M_       |
|                                              | <u>Q</u> uit <u>B</u> ack | Next     |

Wybór potwierdź przyciskiem Next.

8. W oknie podsumowującym dokonane wybory przyciśnij **OK**.

| K Startup Wizard: Review                                                  |              | X                       |
|---------------------------------------------------------------------------|--------------|-------------------------|
| Review the values you have chosen. Use the 'Back' button to make changes. | Scale        | Office                  |
|                                                                           | Model Family |                         |
|                                                                           | token_ring   |                         |
|                                                                           |              |                         |
|                                                                           |              |                         |
|                                                                           |              | <b>*</b>                |
|                                                                           | Quit         | Back <u>OK</u><br>Done, |

Po przeprowadzeniu powyższej procedury powinien powstać pusty obszar roboczy przygotowany do utworzenia sieci.

| E | Project                   | : Przelacz    | nik Scenari       | o: Koncentrat    | or_w_sieci_re                | ownorzedne         | ej [Subnet |                  | x |
|---|---------------------------|---------------|-------------------|------------------|------------------------------|--------------------|------------|------------------|---|
| ſ | <u>F</u> ile <u>E</u> dit | <u>V</u> iew  | <u>S</u> cenarios | <u>T</u> opology | T <u>r</u> affic <u>P</u> ro | otocols S <u>i</u> | mulation   | Res <u>u</u> lts |   |
| H | <u>W</u> indows           | <u>H</u> elp  |                   |                  |                              |                    |            |                  |   |
|   |                           | 3             | <u>ה</u>          |                  |                              | <b>ت</b>           | 1 🟯        |                  |   |
| l |                           | <u> × ≈</u> 1 | ▙▓▏╩╶╩            | . 🛛 🗡            |                              |                    |            |                  |   |
|   | 0.0                       | 12.5          | 25.0              | 37.5             | 50.0                         | 62.5               | 75.0       | 87.5             |   |
|   |                           |               |                   |                  |                              |                    |            |                  |   |
|   | 12.5                      |               |                   |                  |                              |                    |            |                  |   |
|   |                           |               |                   |                  |                              |                    |            |                  |   |
|   | 25.0                      |               |                   |                  |                              |                    |            |                  |   |
|   |                           |               |                   |                  |                              |                    |            |                  |   |
|   | 37.5                      |               |                   |                  |                              |                    |            |                  |   |
|   |                           |               |                   |                  |                              |                    |            |                  |   |
|   | 50.0                      |               |                   |                  |                              |                    |            |                  |   |
|   | - 30.0                    |               |                   |                  |                              |                    |            |                  |   |
|   |                           |               |                   |                  |                              |                    |            |                  |   |
|   | 62.5                      |               |                   |                  |                              |                    |            |                  |   |
| l |                           |               |                   |                  |                              |                    |            |                  |   |
|   | 75.0                      |               |                   |                  |                              |                    |            |                  |   |
| l |                           |               |                   |                  |                              |                    |            |                  |   |
|   | 87.5                      |               |                   |                  |                              |                    |            |                  |   |
|   |                           |               |                   |                  |                              |                    |            |                  |   |
|   | 100.0                     |               |                   |                  |                              |                    |            |                  |   |
|   | 100.0                     |               |                   |                  |                              |                    |            |                  |   |
|   |                           |               |                   |                  |                              |                    |            |                  |   |
| L |                           |               |                   |                  |                              |                    |            |                  |   |

9. Sieć dla pierwszego scenariusza tworzymy za pomocą kreatora wybierając polecenie **Rapid Configuration** z menu **Topology**. Następnie, w pojawiającym się okienku wybieramy konfigurację pierścienia, jak na ilustracji

| 🔣 Rapid Config | Rapid Configuration |            |  |
|----------------|---------------------|------------|--|
| Configuration  | Configuration Ring  |            |  |
| <u>S</u> eed   | Cancel              | <u>O</u> K |  |

Wybór potwierdzamy przyciskiem **OK...**.

10. W kolejnym oknie wybieramy elementy wchodzące w skład sieci (ang. Node Model) jako stacja sieci Token Ring (tr\_station), ich liczbę (Number) zgodnie z poleceniem prowadzącego zajęcia<sup>1</sup> oraz model sieci (Link model) na TR4. Należy zauważyć, że sieć Token Rinng 4 MB/s była bezpośrednim konkurentem sieci Ethernet 10 MB/s, stąd ten właśnie wybór pozwoli na porównanie obu technologii.

| 🔣 Rapid Configuration: Ring | 23            |
|-----------------------------|---------------|
| MODELS                      |               |
| Node Model tr_station       | Number 16     |
| Link Model TR4              | Type Duplex 💌 |
| PLACEMENT                   |               |
| Center                      |               |
| X 50 Y 50.0001              | Radius 24.898 |
| Select Models               | Cancel OK     |

Wybór potwierdzamy przyciskiem **OK**.

<sup>&</sup>lt;sup>1</sup> W zależności od liczby zespołów i mocy obliczeniowej używanych komputerów należy przydzielić poszczególnym zespołom po dwie liczby komputerów w sieci, np.

| Zespół | Liczba stacji w eksperymencie 1 | Liczba stacji w eksperymencie 2 |
|--------|---------------------------------|---------------------------------|
| 1      | 2                               | 128                             |
| 2      | 4                               | 64                              |
| 3      | 8                               | 32                              |
| 4      | 16                              | 16                              |
| 5      | 32                              | 8                               |
| 6      | 64                              | 4                               |
| 7      | 128                             | 2                               |

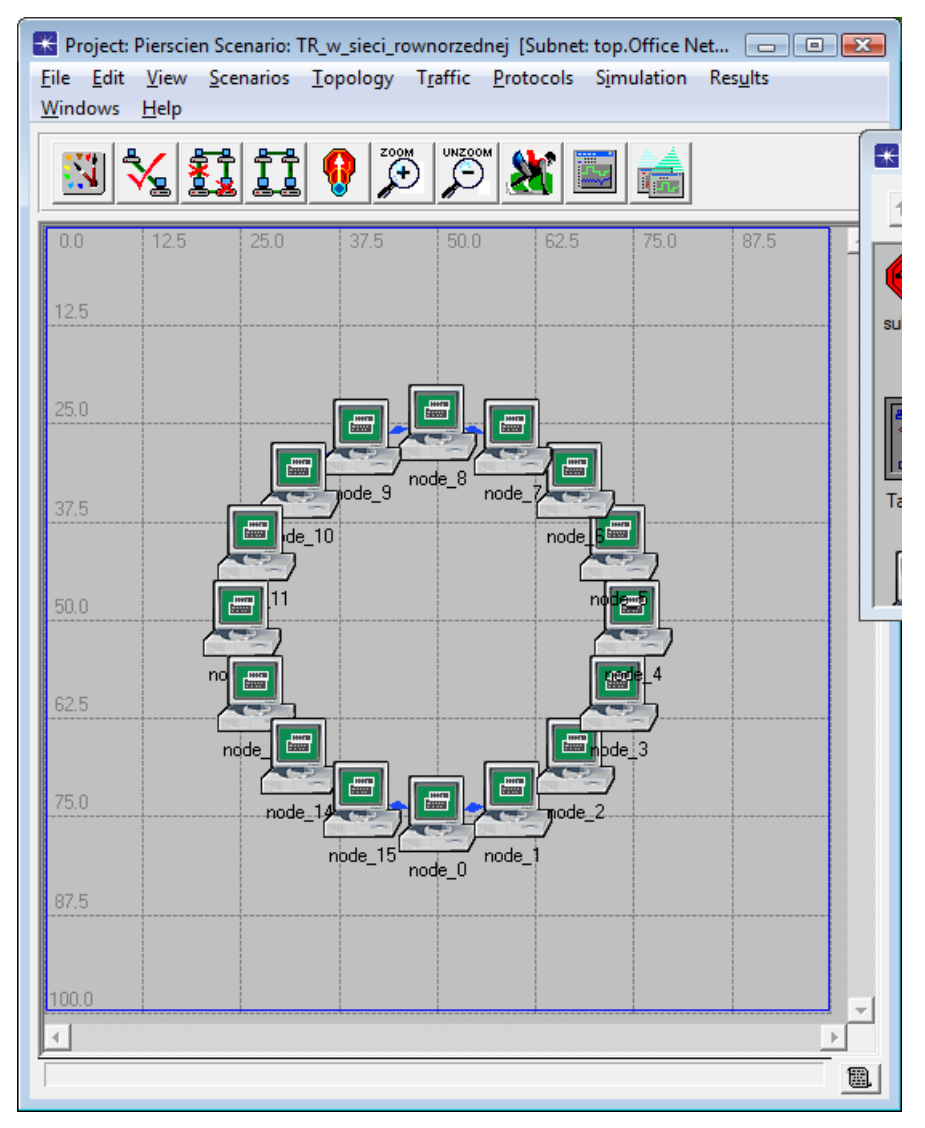

W efekcie działania kreatora uzyskamy pożądaną strukturę sieci.

11. Aby zmienić nazwę urządzenia sprzęgającego klikamy go prawym klawiszem myszy i wybieramy polecenie **Set name**. Proponujemy nazwę koncentrator.

12. Aby ustalić parametry pracy stacji należy kliknąć jedną z nich prawym klawiszem myszy i wybrać polecenie **Select Similar Nodes**. Wszystkie stacje powinny zostać zaznaczone.

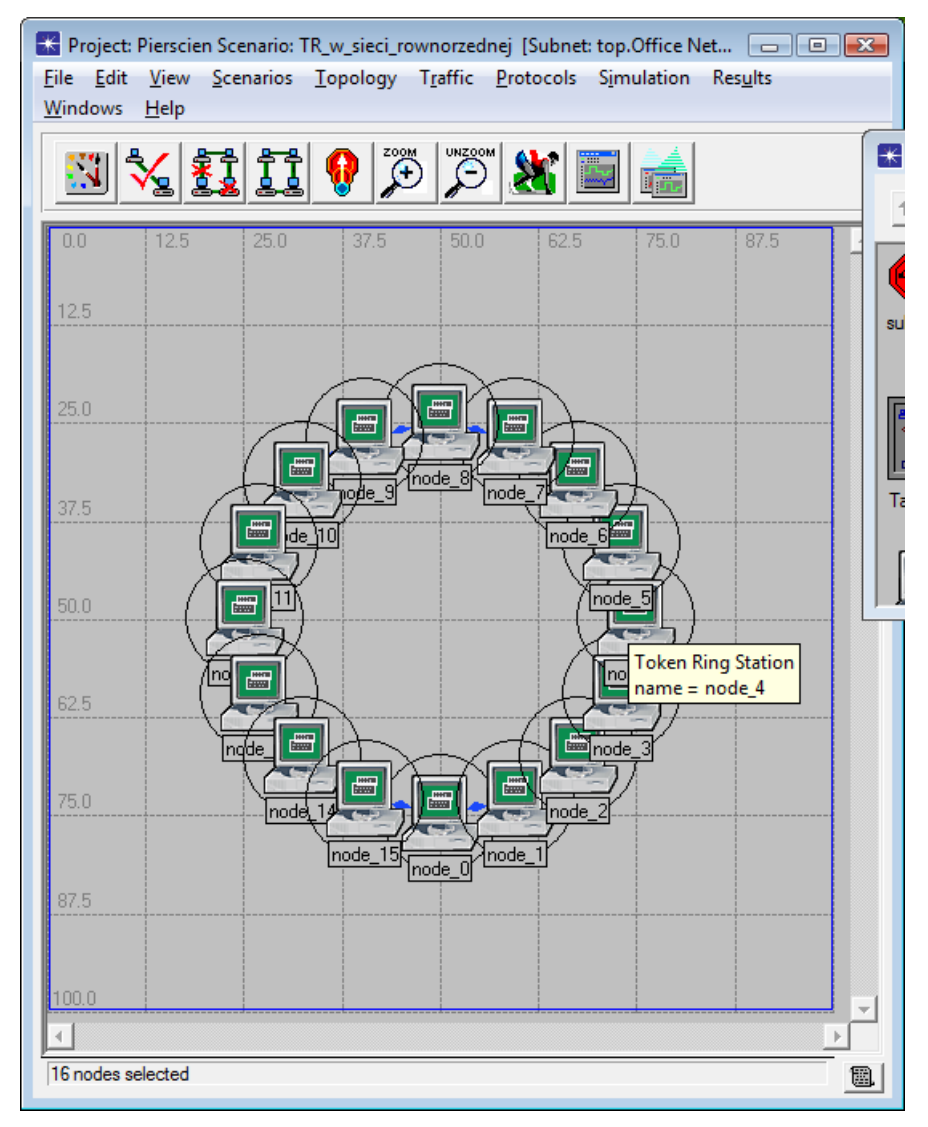

13. Następnie ponownie klikamy prawym klawiszem myszy na jedną ze stacji i wybieramy polecenie Edit Attributes. Należy zaznaczyć opcję Apply Changes to Selected Object, zmienić model na tr\_station.adv, a nastepnie ustawić następujące parametry: On State Time na constant(1000), Off State Time na constant(0), Interrival Time na exponential(0.005) oraz Packet Size na constant(1000).

| Attribute                     | Value                |
|-------------------------------|----------------------|
|                               | node_7               |
| model                         | tr_station_adv       |
| Highest Destination Address   | Maximum Dest Address |
| Lowest Destination Address    | Minimum Dest Address |
| Token Ring Parameters         | ()                   |
| Traffic Generation Parameters | ()                   |
| Start Time (seconds)          | constant (5.0)       |
| ON State Time (seconds)       | constant (1000)      |
| OFF State Time (seconds)      | constant (0)         |
| Packet Generation Arguments   | ()                   |
| Interarrival Time (seconds)   | exponential (0.005)  |
| Packet Size (bytes)           | constant (1000)      |
| Segmentation Size (bytes)     | No Segmentation      |
| Stop Time (seconds)           | Never                |
|                               |                      |
|                               | -                    |

Wybór potwierdzamy przyciskiem **OK**.

14. Kolejnym krokiem jest ustalenie parametrów symulacji. Dokonujemy tego wybierając poleceniem **Choose Individual Statistics...** z menu **Simulation**. Należy wybrać statystyki jak na ilustracji

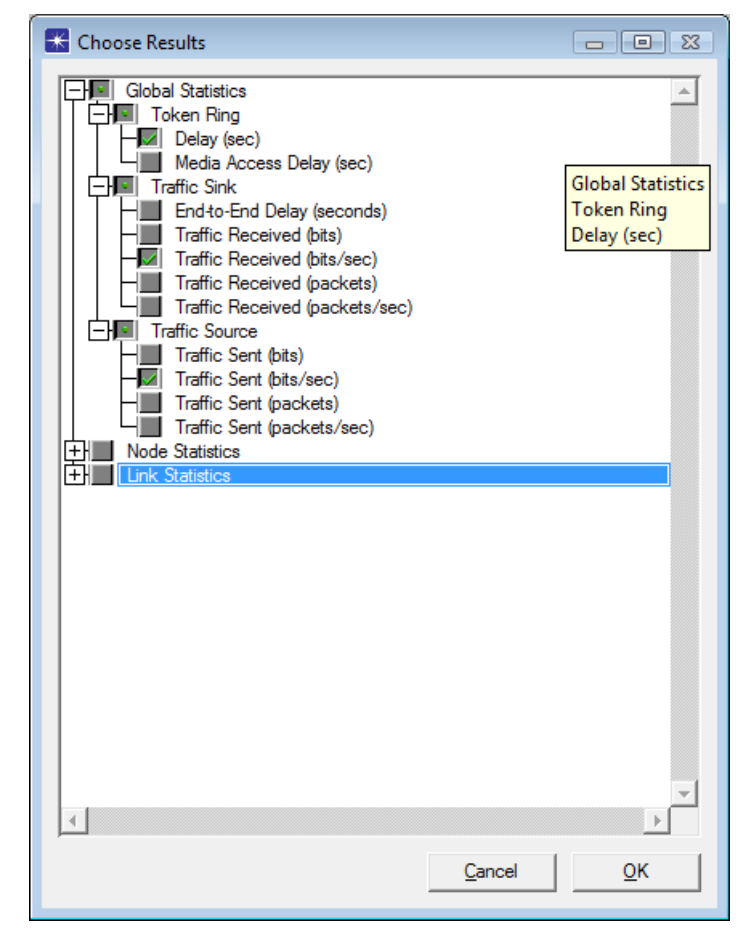

Wybór potwierdzamy przyciskiem **OK**.

15. Następnie należy wybrać polecenie **Configure Discrete Event Simulation...** z menu **Simulation** i określić czas trwania symulacji jak na ilustracji

| K Configure Simula    | tion: Przelacznik-K    | oncentrator_w_sieci_rownorzed  | nej                         |            |
|-----------------------|------------------------|--------------------------------|-----------------------------|------------|
| Common Global Attrib  | butes Object Attribute | es Reports SLAs Animation Prof | filing Advanced Environment | Files      |
| Duration:             | 2                      | minute(s)                      |                             |            |
| Seed:                 | 128                    |                                |                             |            |
| Values per statistic: | 100                    |                                |                             |            |
| Update interval:      | 100000                 | Events                         |                             |            |
|                       |                        |                                |                             |            |
|                       | loa                    |                                |                             |            |
|                       | log                    |                                |                             |            |
|                       |                        |                                |                             |            |
|                       |                        |                                |                             |            |
|                       |                        |                                |                             |            |
|                       |                        |                                |                             |            |
| Run                   |                        | Help                           | <u>C</u> ancel              | <u>о</u> к |

Wybór potwierdzamy przyciskiem **OK**.

Pierwszy scenariusz jest gotowy. Drugi przygotujemy przez powielenie i zmodyfikowanie pierwszego.

16. Należy wybrać polecenie **Duplicate Scenario** z menu **Scenario**, a następnie podać nazwę nowego scenariusza, jak na ilustracji

| 🔣 Enter Name          |                    | 23         |
|-----------------------|--------------------|------------|
| Scenario Name: TR_w_s | ieci_klient_serwer |            |
|                       | Cancel             | <u>O</u> K |

- 17. W scenariuszu tym zmieniony zostanie sposób komunikacji pomiędzy stacjami. Należy kliknąć jedną ze stacji prawym klawiszem myszy i wybrać polecenie **Select Similar Nodes**. Wszystkie stacje powinny zostać zaznaczone.
- Należy ponownie kliknąć jedną prawym klawiszem myszy ze stacji i wybrać polecenie Edit Attributes. Pamiętając by zaznaczyć opcję Apply Changes to Selected Object zmieniamy wartości właściwości Highest Destination Address oraz Lowest Destination Address na 1. Dzięki temu cała komumikacja będzie odbywała się z jedną wybraną stacją – serwerem.

| (node_o) Attributes                                                                                                    |                |          |
|----------------------------------------------------------------------------------------------------|----------------|----------|
| Type: station                                                                                                    |                |          |
| Attribute                                                                                                    | Value          | <u>^</u> |
| Image: Contract of the second second seco | node_6         |          |
| model                                                                                                    | tr_station_adv |          |
| Highest Destination Address                                                                                                    | 1              |          |
| Lowest Destination Address                                                                                                    | 1              |          |
| Token Ring Parameters                                                                                                    | Default (Host) |          |
| Traffic Generation Parameters                                                                                                    | ()             |          |
|                                                                                                    |                |          |
|                                                                                                    |                | *        |

19. Wybieramy jedną ze stacji edytujemy jej właściwości (klikając uprzednio prawym klawiszem myszy i wybierając Edit Attribtes). Nazwę (name) zmieniamy na serwer, adres (Address) ustawiamy na 1, natomiast Highest Destination Address oraz Lowest Destination Address odpowiednio na Maximum Dest Address i Minimum Dest Address.

| At         | tribute                                               | Value                |  |
|------------|-------------------------------------------------------|----------------------|--|
| ? I г      | -name                                                 | serwer               |  |
| <b>?</b>   | -model                                                | tr_station_adv       |  |
| <b>?</b>   | -Highest Destination Address                          | Maximum Dest Address |  |
| <b>?</b>   | <ul> <li>Lowest Destination Address</li> </ul>        | Minimum Dest Address |  |
| 0 E        | - Token Ring Parameters                               | ()                   |  |
| 2          | – Address                                             | 1                    |  |
| 3          | <ul> <li>Hop Propagation Delay (seconds)</li> </ul>   | 3.3E-006             |  |
| 2          | -Operational Mode                                     | Switched             |  |
| 2          | - Promiscuous Mode                                    | Disabled             |  |
| 3          | -Ring ID                                              | Auto Assigned        |  |
| 3          | <ul> <li>Spawn Station Offset</li> </ul>              | 0                    |  |
| 3          | <ul> <li>Stack Modification Time (seconds)</li> </ul> | 5E-006               |  |
| 3          | – Station Latency (bits)                              | 4                    |  |
| 3          | L THT Duration (seconds)                              | 0.01                 |  |
| <u>?</u> E | Traffic Generation Parameters                         | ()                   |  |
|            |                                                       |                      |  |

20. Wszystkim pozostałym stacjom nadajemy ręcznie indywidualne adresy (**Address**) różne od 1, jak na ilustracji lub pozostawiamy automatyczne przydzielanie adresów

| K (node_2) Attributes               |                           |
|-------------------------------------|---------------------------|
| Type: station                       |                           |
| Attribute                           | Value                     |
| 7name                               | node_2                    |
| model                               | tr_station_adv            |
| Highest Destination Address         | 1                         |
| O Lowest Destination Address        | 1                         |
| Token Ring Parameters               | ()                        |
| Address                             | 4                         |
| Hop Propagation Delay (seconds)     | 3.3E-006                  |
| Operational Mode                    | Switched                  |
| Promiscuous Mode                    | Disabled                  |
| Plang ID                            | Auto Assigned             |
| Operation Offset                    | 0                         |
| O Stack Modification Time (seconds) | 5E-006                    |
| O Station Latency (bits)            | 4                         |
| THT Duration (seconds)              | 0.01                      |
| Traffic Generation Parameters       | ()                        |
|                                     | ~                         |
| Apply Changes to Selected Objects   | ☐ A <u>d</u> vanced       |
| <u>Find Next</u>                    | <u>C</u> ancel <u>O</u> K |

Zmiany potwierdzamy przyciskiem OK.

# Sieci o topologii pierścienia

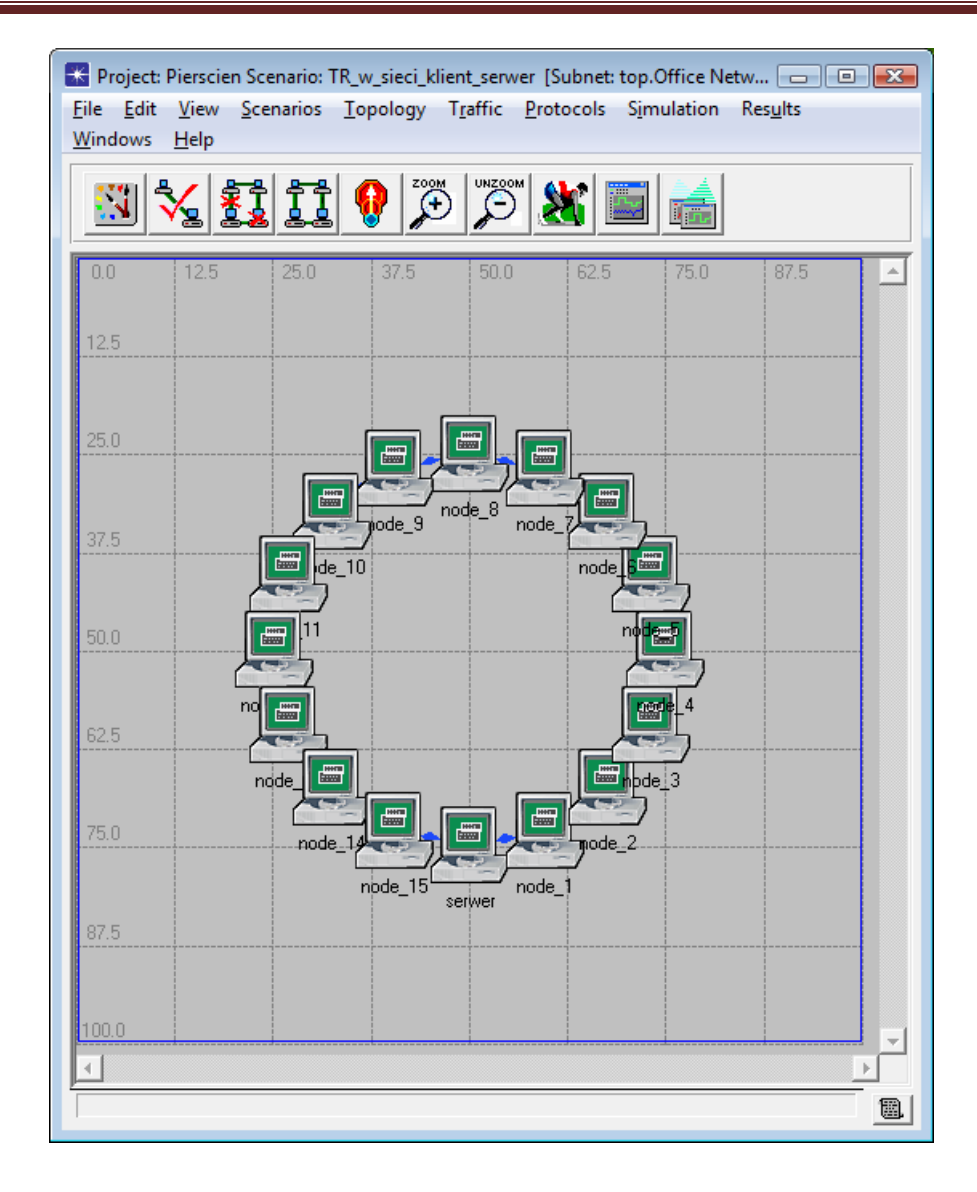

### Eksperyment

1. Należy wybrać polecenie **Manage scenarios** z menu **Scenarios**. Dla wszystkich scenariuszy ustawić **<collect>** w kolumnie **Results**.

| oje | ct Name: Pierscien       |       |                     |                 |               |
|-----|--------------------------|-------|---------------------|-----------------|---------------|
| ŧ   | Scenario Name            | Saved | Results             | Sim<br>Duration | Time<br>Units |
|     | TR_w_sieci_rownorzednej  | saved | <collect></collect> | 2.0             | minute(s)     |
|     | TR_w_sieci_klient_serwer | saved | <collect></collect> | 2.0             | minute(s)     |
|     |                          |       |                     |                 |               |
|     |                          |       |                     |                 |               |

2. Klawiszem **OK** uruchamiamy symulację wszystkich czterech scenariuszy.

| 🔣 Simulation Sequence: Piersci                                                                                                    | en                                      |                             |                      | 8                    |  |
|----------------------------------------------------------------------------------------------------|-----------------------------------------|-----------------------------|----------------------|----------------------|--|
| Simulation runs to go: 0<br>Running: TR_w_sieci_klient_                                                                                                    | serwer                                  | Elapsed Time: —<br>3s.      | Estimated Rem<br>0:0 | naining Time: —<br>0 |  |
|                                                                                                    |                                         |                             | 120 / 12             | 20 sim seconds       |  |
| Simulation Speed Messages Me                                                                                                    | mory Usage                              | Memory Stats Profil         | ing                  |                      |  |
| Current Simulation Current Simulation Average Simulation Current Simulation Average Simulation Current Simulation Current Simul | Speed (eve<br>n Speed (ev<br>           | nts/second)<br>ents/second) | 0<br>Simulated Time  |                      |  |
| Simulated Time: 2m 00s. Events:                                                                                                    | Simulated Time: 2m 00s. Events: 1544247 |                             |                      |                      |  |
| Save output when storning sim                                                                                                    | lation                                  | it. 470715 events/se        |                      |                      |  |
| Pause Resume                                                                                                    | <u>S</u> top Run                        |                             | Stop Sequence        | Close                |  |

Po zakończonych symulacjach zamykamy okno klawiszem Close.

# Analiza wyników

1. Wybieramy polecenie **Compare results...** z menu **Results**. Pojawi się okno, w którym można wybrać wykresy dla określonych wcześniej parametrów: opóźnienia (**Delay**), prędkość wysyłania (**Traffic Sent**) oraz prędkość odbierania (**Traffic Received**).

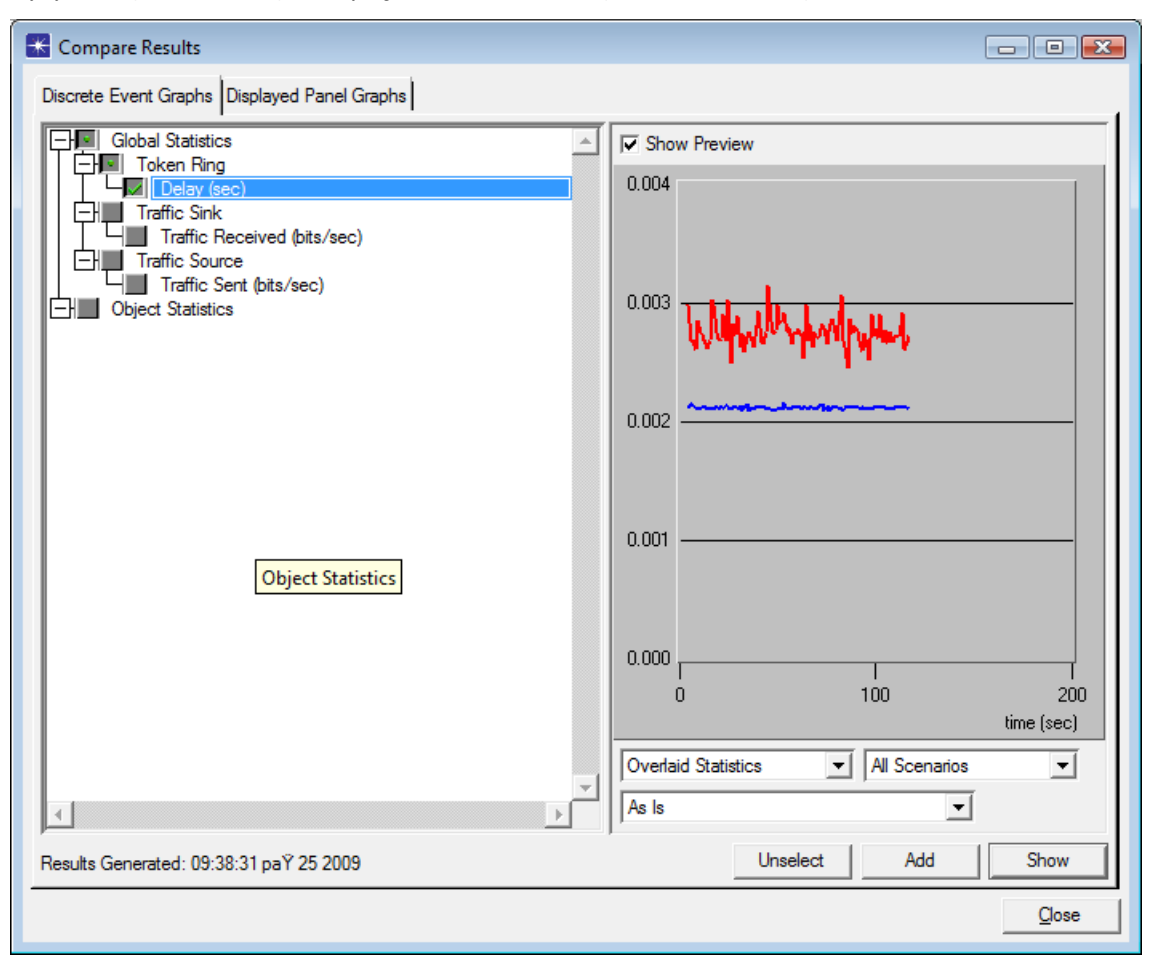

Ponieważ niektóre wykresy mogą się pokrywać, warto zapoznać się z nimi zarówno w trybie **Overlaid Statistics**, jak i **Stacked Statistics** 

| Compare Results Discrete Event Graphs Displayed Panel Graphs |                                                                                  |
|--------------------------------------------------------------|----------------------------------------------------------------------------------|
| Global Statistics                                            | Show Preview 0.003                                                               |
| Traffic Surce                                                | 0.002                                                                            |
| Object Statistics                                            | 0.001                                                                            |
|                                                              | 0.000                                                                            |
|                                                              | 0.003 With many were                                                             |
|                                                              | 0.001                                                                            |
|                                                              | 0.000                                                                            |
|                                                              | Stacked Statistics     Image: All Scenarios       As Is     Image: All Scenarios |
| Results Generated: 09:38:31 paŶ 25 2009                      | Unselect Add Show                                                                |
|                                                              | Qose                                                                             |

2. Powiększone wykresy uzyskujemy po naciśnięciu klawisza **Show**.

## Sprawozdanie

Studenci przygotowują wspólne sprawozdanie całą grupą, uwzględniając wszystkie uzyskane wyniki. Jednak wnioski zamieszczone na końcu sprawozdania bądź dostarczone w osobnych dokumentach muszą być indywidualne z wyraźnym określeniem osoby autora. We wnioskach należy odnieść się do wyników uzyskanych w poprzednich ćwiczeniach (Ethernet współdzielony i przełączany)